# CS10 ジオイド・フィールド・ファイル2024 設定手順

### 以下URLにアクセスし、【JPGEO2024.gem】 ファイルをダウンロードしてください

http://www.annaka-net.com/downloadfile/JPGEO2024.gem

ダウンロードした【JPGEO2024.gem】ファイルを USBメモリの【Data¥Gps¥Geoid】フォルダへ保存してく ださい(保存先フォルダを作成してない場合は、空の USBメモリをCS10に挿すとフォルダが自動的に生成され す<sup>、</sup>

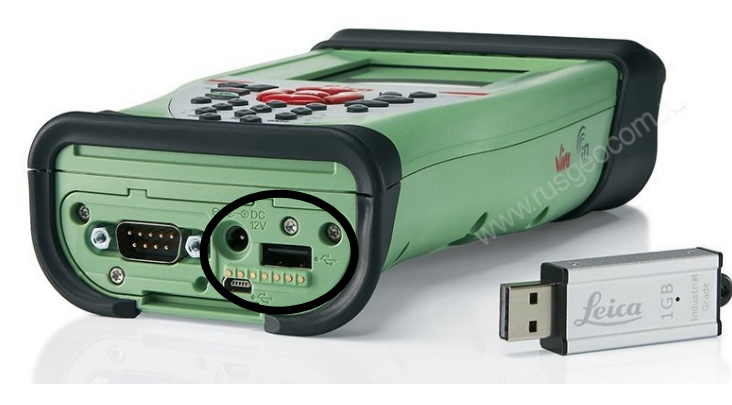

| ←  →  *  ↑    | > Data > Gps > Geoid |          |          |
|---------------|----------------------|----------|----------|
| 名前 ^          | 更新日時                 | 種類       | サイズ      |
| JPGEO2024.gem | 2025/04/01 10:33     | GEM ファイル | 6,570 KB |

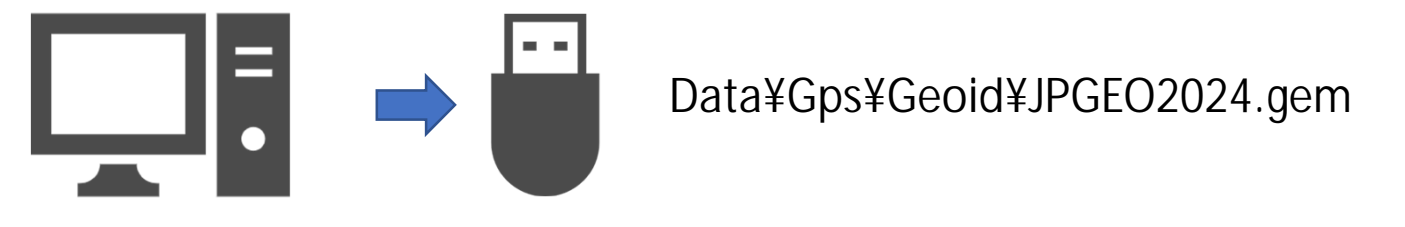

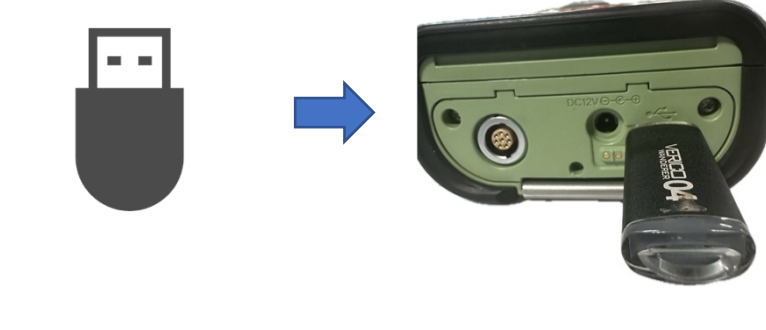

CS10の電源を入れ、 立ち上がったら USBメモリーをCS10へ 挿入してください

#### 【ツールとユーティリティ】

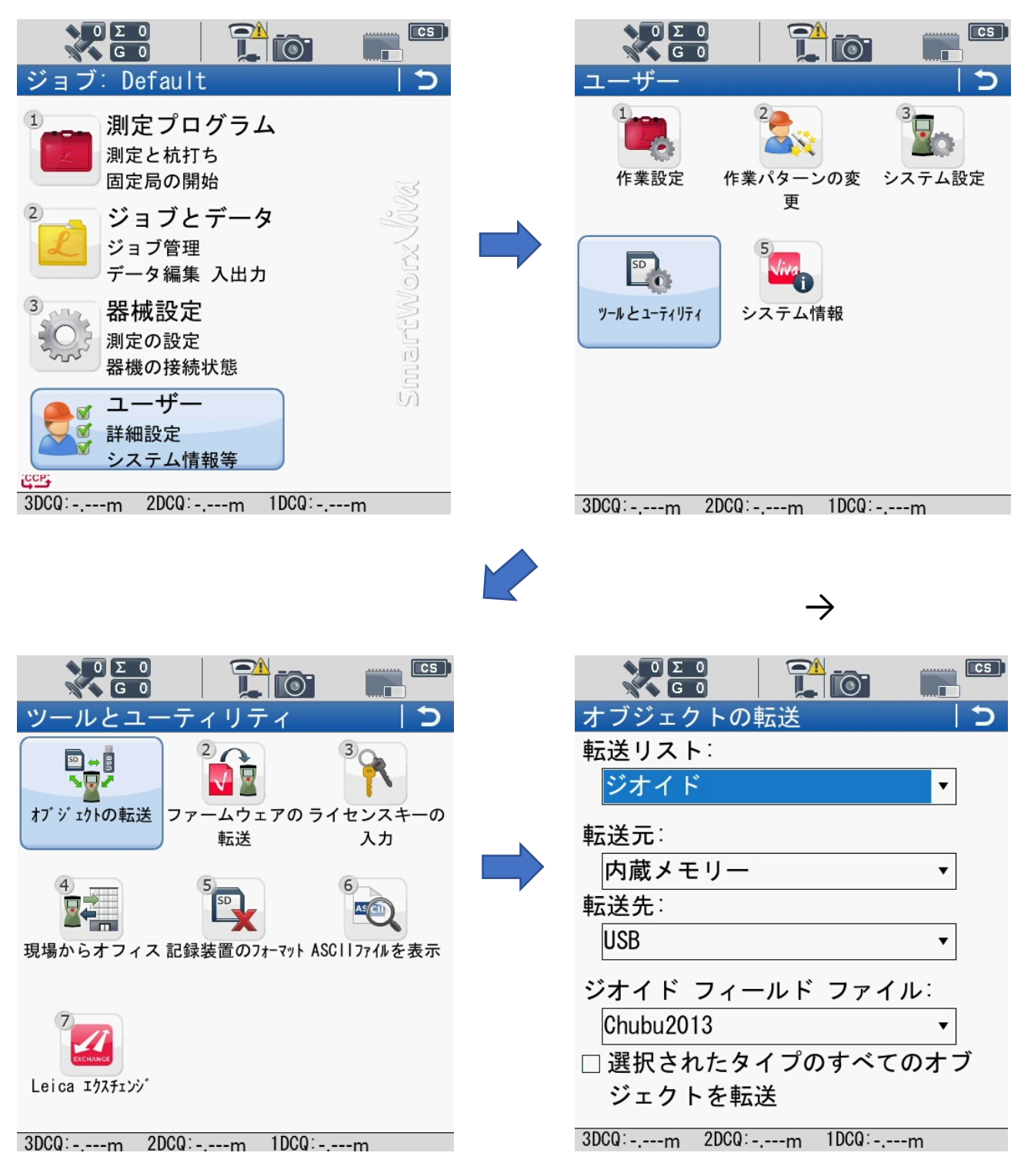

【転送元USB】 【転送先内蔵メモリ】 【ジオイドフィールドファイル】 JPGE2024を選んでOKを押す

転送に成功しました 転送作業を続けますか? と表示されるので 【イイエ】を押す

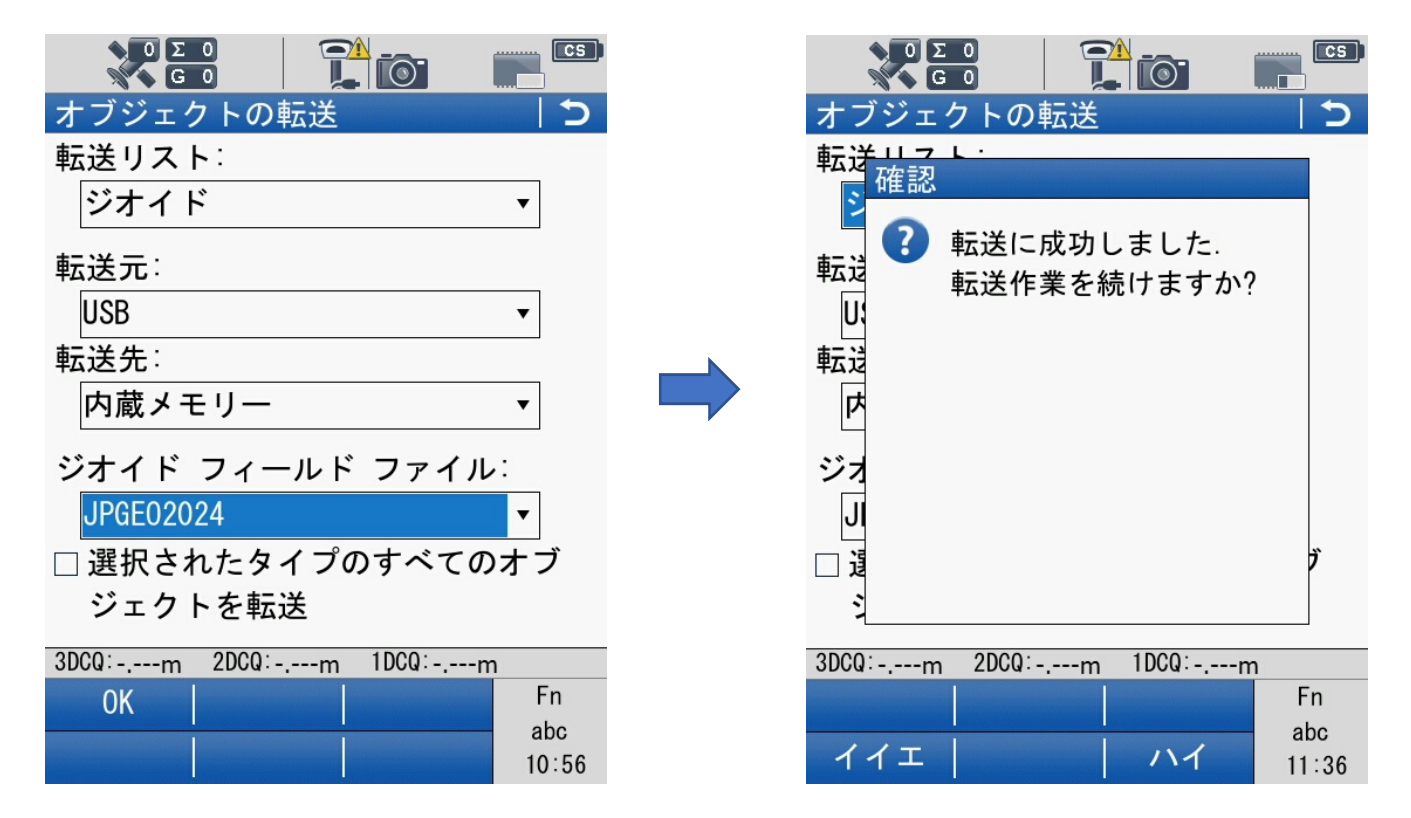

#### 【JPGEO2024.gem】ファイルが転送されたか確認するには、 【メインメニュー】から【ジョブとデータ】を選択

|                  | ジョブ: Default                                  | 5        |
|------------------|-----------------------------------------------|----------|
|                  | 1<br>測定<br>プログラム<br>測定<br>と<br>杭打ち<br>固定局の開始  | S        |
| $\left( \right)$ | <sup>2</sup><br>ジョブとデータ<br>ジョブ管理<br>データ編集 入出力 | DITX NOV |
|                  | 3<br>予<br>器械設定<br>測定の設定<br>器機の接続状態            | nartW    |

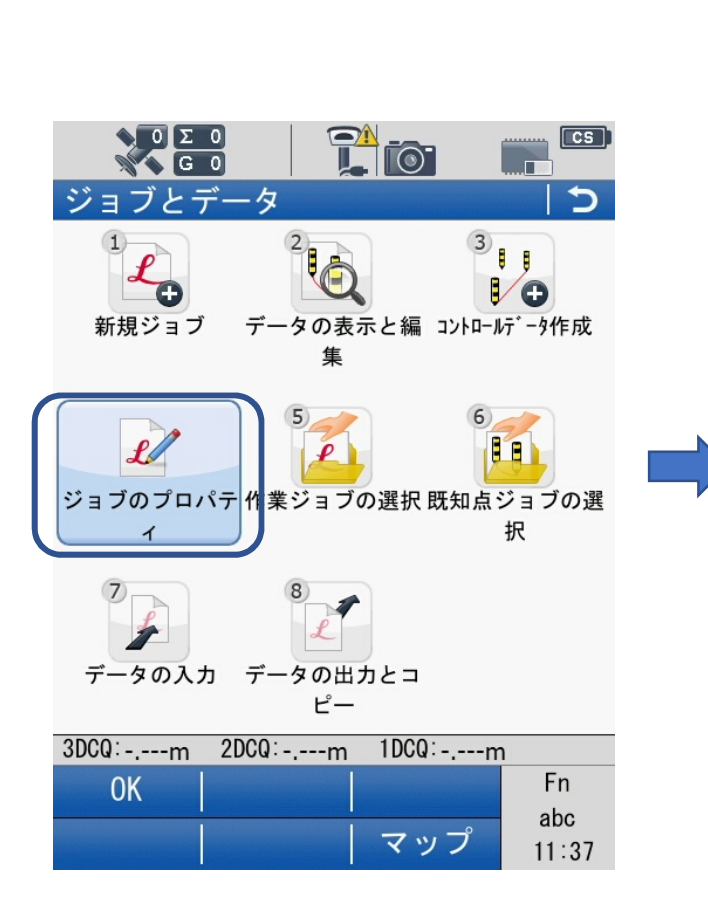

#### 座標系の設定画面に 切り替わったら編集

| 0 Σ<br>6 | 0     |          |    | CS)          |
|----------|-------|----------|----|--------------|
| 座標系の詞    | 殳定    |          |    | 5            |
| 名前       |       | タイプ      | •  |              |
| なし       |       |          | -  |              |
| GSI-01   |       | 従来       | 3D | =            |
| GSI-02   |       | 従来       | 3D |              |
| GSI-03   |       | 従来       | 3D |              |
| GSI-04   |       | 従来       | 3D |              |
| GSI-05   |       | 従来       | 3D |              |
| GSI-06   |       | 従来       | 3D |              |
| GSI-07   |       | 従来       | 3D |              |
| GSI-08   |       | 従来       | 3D |              |
| GSI-09   |       | 従来       | 3D |              |
| GSI-10   |       | 従来       | 3D | -            |
| 3DCQ:m   | 2DCQ: | -m 1DCQ: | -m |              |
| 0K       | 新規    | 編集       |    | Fn           |
| 削除       | 詳細    |          | -  | abc<br>11:42 |

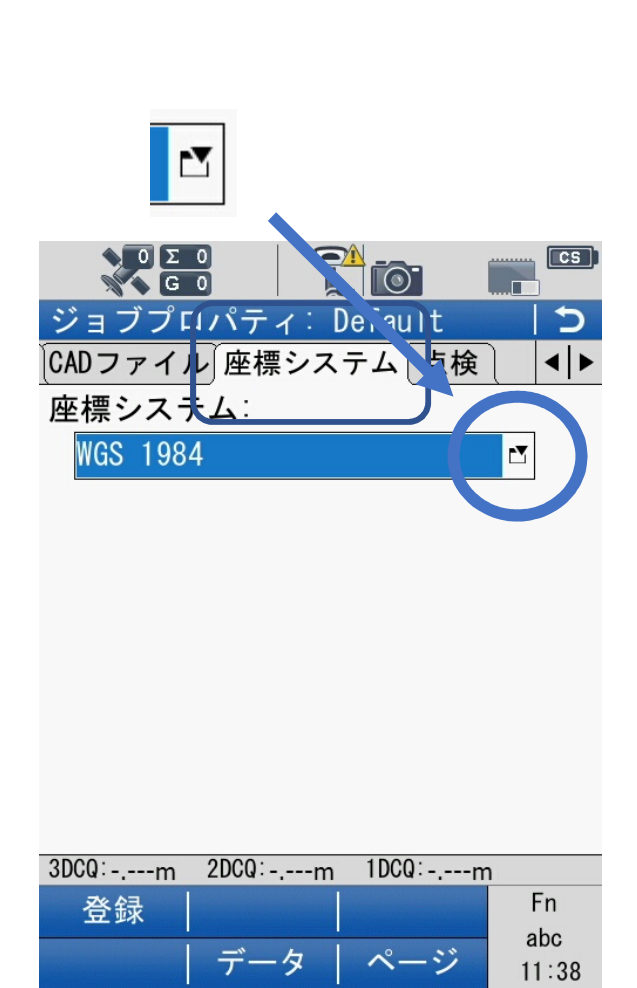

### 【楕円体】は【JAPAN GRS80】を選択

|                      |             | :5 |
|----------------------|-------------|----|
| 座標系の編集               |             | D  |
|                      |             |    |
| 変換:                  |             |    |
| なし                   | Ľ           |    |
| 楕円体:                 |             |    |
| JAPAN GRS80          | Ľ           |    |
| 地図投影                 |             |    |
| なし                   | Ľ           |    |
| ジオイドモデル:             |             |    |
| JPGE02024            | Ľ           |    |
| CSCSモデル:             |             |    |
| なし                   | Ľ           | -  |
| 3DCQ:m 2DCQ:m 1DCQ:m |             |    |
| 登録                   | Fn          |    |
|                      | abc<br>11:4 | 7  |

JPGEO2024を選択して 【入力】を押し【OK】を 押す

| 【座標系の編集】          |
|-------------------|
| 画面でジオイドモデルが       |
| 【JPGE02024】になっている |
| 事を確認し、【登録】を押す     |

|                       |                 |                                       | CS ) |
|-----------------------|-----------------|---------------------------------------|------|
| ジオイド <mark>モデル</mark> | 5               | 座標系の編集                                | 5    |
| ファイル                  | ソース             |                                       |      |
| なし                    |                 | · · · · · · · · · · · · · · · · · · · |      |
| Chubu2013             | 内蔵メモリー          |                                       |      |
| Chugoku2013           | 内蔵メモリー          |                                       |      |
| Hokkaido201           | 内蔵メモリー          |                                       |      |
| JPGE02024             | 内蔵メモリー          | JAPAN GRS80                           |      |
| Kanto2013             | 内蔵メモリー=         | 地図投影:                                 |      |
| Kinki2013             | 内蔵メモリー          | なし                                    |      |
| Kyushu2013            | 内蔵メモリー          | ジオイドモデル:                              |      |
| Okinawa2013           | 内蔵メモリー          | JPGE02024                             |      |
| Shikoku2013           | 内蔵メモリー          | CSCSモデル:                              |      |
| Tohoku2013            | 内蔵メモリー▼         | なし 🖸                                  | •    |
| 3DCQ:m 2DCQ:n         | 1DCQ:m          | 3Pourm 2DCQ:m 1DCQ:m                  |      |
| ОК                    | 編集 Fn           | 登録 Fn                                 |      |
| 削除                    | abc<br>入力 11:44 | abc<br>11:4                           | 47   |

## 入力を押さないと ジオイドモデルが更新されないので 必ず入力を押してください

| ジョブのジオイドモデルがJPGE2024に切り替わっているか | は、メインメニューから | 【ジョブとデータ】→【ジョブのプロパティ】 | (座標システム)で必ず確認して下さい

## <新規ジョブへの座標システム設定>

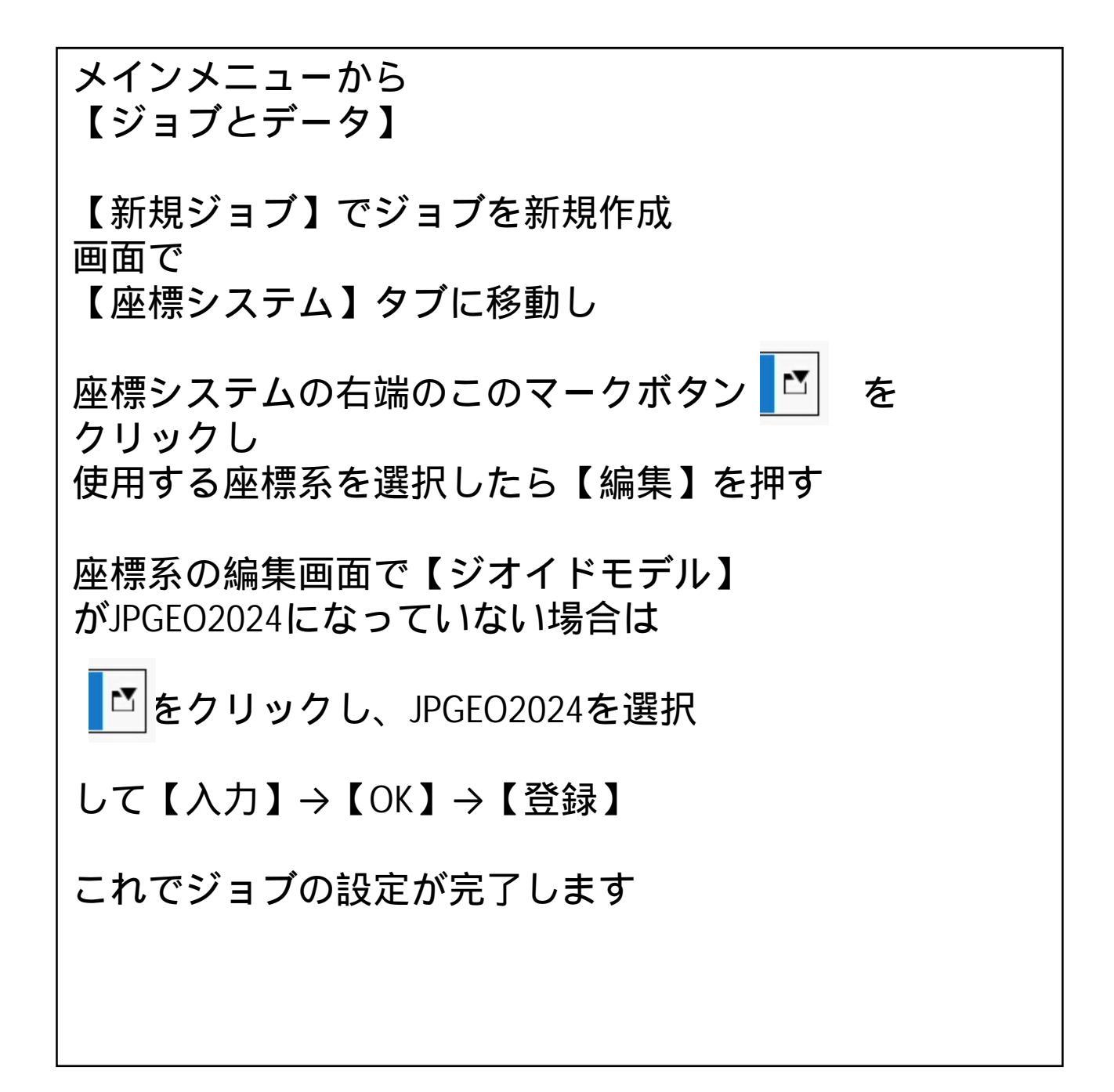